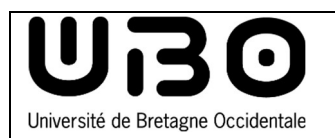

## Windows 10 Connect to Eduroam Wifi network

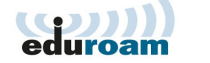

## **Connecting to the Wi-Fi network**

- Click on the wifi icon to display the list of available networks.
- 2. Click on the eduroam network.

- **3.** Click on Connect (**Se connect**). You can check "Connect automatically" to automatically connect to the eduroam network the next time.
- 4. Then fill in your ENT logins:

**ÉTUDIANT** student number starting with " e " followed by @univ-brest.fr

eg:e123456789@univ-brest.fr

PERSONNEL Staff : identifiantENT@univ-brest.fr

- Your password
- Click on OK
- 5. Click once again on Connect (Se connect).
  - You are connected to the eduroam network.

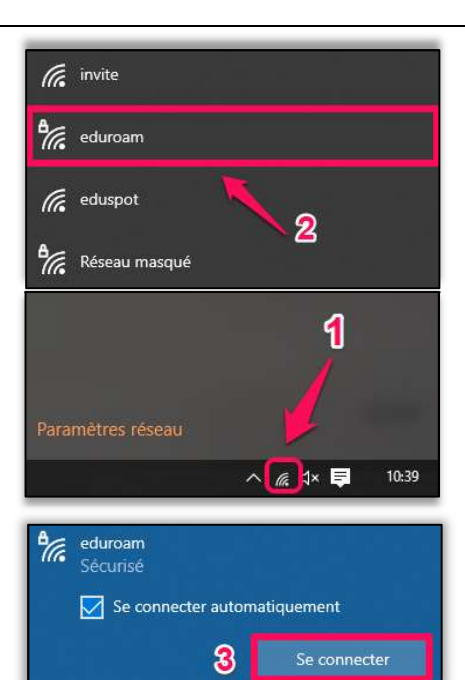

| °C. | eduroam<br>Sécurisé                                  |         |  |  |
|-----|------------------------------------------------------|---------|--|--|
| 4   | Entrez votre nom d'utilisateur et votre mot de passe |         |  |  |
|     | Utiliser mon compte d'utilisateur Windows            |         |  |  |
|     | @univ-brest.fr                                       |         |  |  |
|     | •••••  I                                             | ଚ       |  |  |
|     | ОК                                                   | Annuler |  |  |

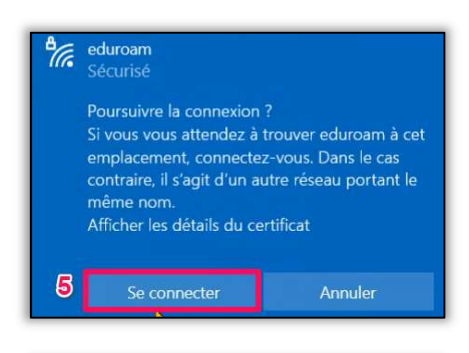

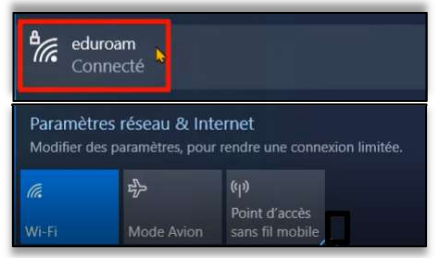

| Name                               | Date       | Type of modification   | Version |
|------------------------------------|------------|------------------------|---------|
| Morgane Chapalain                  | 30/05/2016 | Creation               | 1.0.0   |
| Axel Delor (DSIUN)                 | 28/08/2018 | Modification of logins | 2.0.0   |
| Solène Cousse (DSIUN)              | 11/10/2021 | Update of interface    | 3.0.0   |
| Ruairi Costen McCormack<br>(DSIUN) | 11/05/2022 | English translation    | 4.0.0   |
|                                    |            |                        |         |